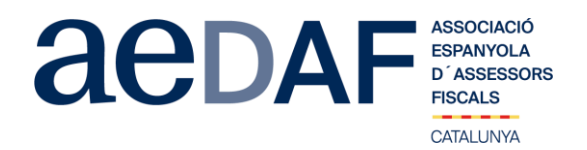

Benvolguts/des company/es,

Un cop més i a resultes dels canvis en la Direcció electrònica habilitada i la forma de pagament dels impostos amb NRC, els hem demanat a l'Agència Tributària (AEAT) que ens fessin una sessió sobre aquestes novetats. Concretament ens parlaran de les **novetats en serveis electrònics de l'AEAT** (Migració a la Direcció Electrònica única i NRC).

Aquesta sessió serà online, mitjançant la plataforma Zoom.us, el **divendres, 15 d'octubre de 2021 de 12.00h** a **13.30h.** 

La sessió és gratuïta per associats i col·laboradors. En tot cas, és imprescindible que tant associats com col·laboradors s'inscriguin, mitjançant l'enllaç a la nostre web que s'indica seguidament. Data límit d'inscripció: 13 d'octubre de 2021. Recordar-vos que les places són limitades.

INSCRIPCIÓ https://www.aedaf.cat/activitats/2021/10/15

L'enllaç de la connexió s'enviarà per e-mail a tots els inscrits, pel que és important que alhora de fer la inscripció, comproveu que és el correcte.

Una abraçada,

Equip de la Delegació Catalana. AEDAF

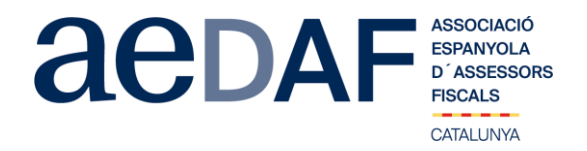

Aquest missatge s'ha generat automàticament. Si us plau no el contesti.

## FUNCIONAMENT DE ZOOM.US, (primera vegada):

- Per poder entra a la reunió heu d'haver rebut una invitació, via e-mail, Outlook o directament amb la ID de la reunió.
- Important fer la connexió entre les 17.00h i les 17.45h
- Clicar en l'enllaç i s'obre una pàgina web la de zoom.us
- S'han de validar les COOKIES i normalment es descarrega l'aplicació.
- Has d'executar aquesta aplicació la primera vegada que accedeixes a una vídeo-reunió amb ZOOM, les següents vegades ja no farà falta instal·lar-la de nou.
- Apareix el missatge de descarregar i instal·lar l'aplicació.
- El sistema us demana autorització expressa per a fer la instal·lació.
- Un cop finalitzada la instal·lació el programa et pregunta el nom (important posar el vostre NOM I COGNOMS perquè us puguem identificar ràpidament)
- Després acceptar el Términos del Servicio y la Política de privacidad.
- En aquest moment el programa et demana quin àudio vols fer servir per entrar a la vídeo-reunió, normalment l'opció a seleccionar audio ambos, fes una prova abans d'accedir a la reunió.
- Un cop acceptat, entres a l'aplicació del vídeo-reunió a la sala d'espera on et diu que estàs a l'espera de que et donin accés. (Si has posat el teu nom complert, serà més fàcil identificar-te i donar-te accés)
- Un cop es doni l'accés, ja estàs dins de la reunió.
- El teu perfil estarà en silenci.
- A sota, al menú inferior hi ha les diferents funcions que te l'aplicació disponibles, àudio, vídeo, participants, Xat, .....
- Recordeu que per entrar a la reunió NO heu d'estar connectats al servidor del despatx, ja que no us funcionarà l'àudio.
- Adjuntem arxiu amb les instruccions per entrar a zoom.us ENLLAC